| 2012 2013 2014 2014<br>2014 - 2017 2014 2017<br>2014 - 2017 2014 2017<br>2014 - 2017 2014 2017 2014<br>2014 - 2017 2014 2017<br>2014 - 2017 2014 2017<br>2014 - 2017 2017 2017<br>2014 - 2017 2017 2017<br>2014 - 2017 2017 2017<br>2014 - 2017 2017 2017<br>2014 - 2017 2017 2017 2017 2017 2017<br>2014 - 2017 2017 2017 2017 2017 2017 2017 2017                                                                                                    |                             | _    |       | 1.000 |      |       |      |    |      |
|----------------------------------------------------------------------------------------------------|-----------------------------|------|-------|-------|------|-------|------|----|------|
| MI 0 MI MI MI MI MI   MI 1 MI MI MI MI MI   MI 1 MI MI MI MI MI MI   MI 1 MI MI MI MI MI MI MI   MI 1 MI MI MI MI MI MI MI   MI 1 MI MI MI MI MI MI MI   MI 1 MI MI MI MI MI MI MI MI MI MI MI MI MI MI MI MI MI MI MI MI MI MI MI MI MI MI MI MI MI MI MI MI MI MI MI MI MI MI MI MI MI MI MI MI MI MI MI MI MI MI MI MI MI MI MI                                                                                                    | A REAL PROPERTY AND INCOME. |      |       |       |      |       |      |    |      |
| MA 2 MA 100 100 100   MA 1 100 100 100 100   MA 1 100 100 100 100 100   MA 1 100 100 100 100 100 100   MA 1 100 100 100 100 100 100   MA 1 100 100 100 100 100 100   MA 1 100 100 100 100 100 100   MA 1 100 100 100 100 100 100   MA 1 100 100 100 100 100 100   MA 1 100 100 100 100 100 100                                                                                                    |                             |      |       |       |      |       |      |    |      |
| No. 1 277 No. 401<br>No. 1 29 No. 401<br>No. 1 20 No. 40<br>No. 1 20 No. 40<br>No. 40<br>No. 40 |                             | -    |       |       | -    | -     | -    |    |      |
| 100   1   100   100   100   100   100     100   1   100   100   100   100   100     100   1   100   100   100   100   100     100   1   100   100   100   100   100     100   1   100   100   100   100   100     100   1   100   100   100   100   100                                                                                                    |                             | 83)  | 1.27  | 144   | **   | i i i |      |    |      |
|                                                                                                    |                             | 64.  | 0.00  | 128   |      |       | -    | 10 | 1.00 |
| 1 1 1 1 1 1 1 1 1 1 1 1 1 1 1 1 1 1 1                                                                                                    |                             | -    | 1.176 | 100   | - 10 |       |      |    |      |
| 80 - 80 - 90 - 90 - 90 - 90 - 90 - 90 -                                                                                                    | ,                           | 77   | 1.79  | 146   |      |       |      |    |      |
|                                                                                                    |                             | ** . | 1,88  | 100   | . 44 | - 15  | . 16 |    |      |
|                                                                                                    |                             |      | 1.005 | 100   | **   |       |      | N. |      |
|                                                                                                    |                             |      |       |       |      |       |      |    |      |
|                                                                                                    |                             |      |       |       |      |       |      |    |      |
|                                                                                                    |                             |      |       |       |      |       |      |    |      |
|                                                                                                    |                             |      |       |       |      |       |      |    |      |

2.

 点击公众号底部菜单栏"年报入口",即可跳转到" 国家企业信用信息公示系统"页面

## <mark>??????</mark>

| S Palle                                | 家企业信用值      | 自息公示系統           | Ŕ(北京) |                                     |                    |                          |
|----------------------------------------|-------------|------------------|-------|-------------------------------------|--------------------|--------------------------|
| <u>а</u> шан                           | in Maria    |                  |       |                                     |                    | Jama gan                 |
| (Is                                    | 5 图         | L.               |       | 回                                   | <b>B</b>           |                          |
| 14-3062<br>1-4-3(197)                  | NOT MERTINE | an cocona :<br>M |       | RE REPORTENTIALE                    | a marananyan manan | 820789<br>6 798394386280 |
| 14年301923<br>14年3月1日<br>1941日<br>1941日 | NDA 40      | RECAUR           |       | NE HEBRIEBNSCHWINE<br>SANS SANKERSE |                    | 经营作成各项<br>6 严重的主要的企业名称   |

弹簧和报唇网可留辕军在度两方再"点确认。如果以前存在没有参加年报的年度,先需要将以前一

| THE REAL PROPERTY OF | 100 Contract (100 Contract) |                 |                       | 0.000/001 0.000 |       |
|----------------------|-----------------------------|-----------------|-----------------------|-----------------|-------|
| 100026-0000          | 至由中國                        | 3023            |                       |                 |       |
| ADVID DUP DAY        | 2259                        | ORBERGARD/WENCH | 稿一社会保持代表<br>15回动      | 21000UTABLE     |       |
| Final Province       | 0.0000                      |                 | 4246                  |                 |       |
| APROXIMAN I          |                             |                 | 1                     |                 | =     |
| ATT NUMBER OF        | 23960-02                    |                 | 時了影響                  |                 |       |
| CONVERSE 1           | 设计注释设备调制                    |                 |                       |                 |       |
| ATTN (SHOULD         | <b>州县人際</b>                 | 0p8 0 #08       | (阿中和普林金人類)            | 0 g #           | 0,808 |
| STREET, BOARD        | 10.000 million              | πα •            | CHAMPINE CONTRACTOR   | 14人出版 · ○公示     | 0.865 |
| (distant)            | 35A771694                   | 0a 0a           | #ZnikkstRiz           | 04 08           |       |
| (TIMINE)             | 本利義基約完全股份<br>股份和以           | 08 08           | 推荐有法改改有成为<br>学习地位计划的权 | 0.8 0.0         |       |
|                      | 1 0755723                   |                 |                       |                 |       |
|                      | 3610.00                     | INTER REAL      | A 81                  |                 | LX.   |
|                      | 3650                        | RETRAT REAL     | A. 01                 |                 | A.    |
|                      |                             | HERAXE GER      | A RI                  |                 | A.    |
|                      | 减中学业人员                      | 5年秋山八家 经常者      | A ST                  |                 | × .   |

## 四、填写股东及出资信息

,点击"添加"进行填写。(分公司无需填写)按照公司章程上约定的填写股东 出资额及出资时间,每一个股东(发起人)的出资信息只需填报一条,股东(发 起人)认缴和实缴出资额为截至报告年度12月31日的累计数额;认缴和实缴出 资时间为截至报告年度12月31日最后一次认缴和实缴时间,出资方式可以多选 。点击"保存"。如还未发生实缴,则实缴部分暂时不需填写,填写认缴信息后 即可保存。注意:系统默认填写数额单位为万元,填写时要注意核对数额大小准 确性!只填写数字即可,不要在数字后面加"万"字,否则不能保存。

| 🔮 国家企业                                    | 2信用信息公示系统(北                 | (京)                |       |
|-------------------------------------------|-----------------------------|--------------------|-------|
| <u>io in</u>                              | an an an an an Anna an Anna | 2                  | R HAR |
| Nedatari<br>Nazirin<br>Nazirin<br>Nazirin | N.F.<br>Terretaining        | RECEILS<br>RECEILS |       |
|                                           |                             | MIII MEN.          |       |

点击页面下方的"添加"按钮,弹出添加股权变更信息页面,填写相应的信息, 点击"保存"按钮,即可成功 添加股权变更信息。 如填写信 息需要修改,点击 "修改",弹出修改页面,修改相关 信息。然后点击"保存"按钮,修改成功。 最后再点击"保存"按钮,进入下一部分内容的填写页面。

**点击 握 羅 静 外 投 舔 泰 病** 處 透 情 况 酌 厨 两 儒 揭 写 酝 惯 看 底 击 "添 加 " 填 写 相 关 信 息 , 填 写 完 成 后

| i genati | 1 -1                       | 「疗外担"<br>请选择是否公示。○选          | K江西<br>新公市 〇橋輝下公示 |  |
|----------|----------------------------|------------------------------|-------------------|--|
|          | MALA<br>EMANYA<br>MILIWANA | 480 •)                       | 通用人<br>主用時期編 (石代) |  |
|          | witewei<br>witeweit        | ○新田 ○赤町里<br>○一般保道 ○道斯保道 ○未町里 |                   |  |

**難書撓異變率續鼻鏡良(**在<del>馬飛劇熱黃</del>介計幾年月的建立情報告年碼 12 相查范围)、演注意如实

| Q 00 - 00         |                    | - 14                                   |                        | >== 광   |
|-------------------|--------------------|----------------------------------------|------------------------|---------|
| uecaso -          | <b>企业名称:北京福祉</b> 副 | magement e-uoon                        | NEWIZAHO - KIIIZZANAAJ | Lautori |
| 1984100           | WHAT I BASENIO     | MELCO                                  | 3.0440(040:A)          |         |
| COLUMN DE LO COL  | BLBASOWS:          | WH2-A3                                 | TSAMORIA               |         |
| en de la companya | 11.000000          | WE AU                                  |                        |         |
| IG28100           |                    | 2010-00017-W-C-H-M-MONOR               | (1996)                 |         |
| 19 10 10 10       |                    | ******                                 | 1070                   | 0.8828  |
| In CORRECT        | 甲位德律圣教             | *GENELE+BridgeBB                       | bint.                  | 白油用花白油  |
| 14 15 - 320       |                    | MO FIND TAND IN ADD                    | (63)                   |         |
| 46.04             | 1.0                | ないのまた。<br>単本学校の中年年の19月1日の<br>19月1日の    | 为元                     |         |
| COLUMN .          |                    | 世纪只是如此本地不能可能要是加                        | 35.96                  |         |
| RU SIL            |                    | IL SANGUESTING                         | 2070                   | OARDE   |
|                   |                    | CUISARABARASBER                        | base :                 | 0.8件手会所 |
|                   |                    | CONTRACT AND ADDRESS OF ADDRESS        | 2074                   |         |
|                   | <b>#G</b>          | 1.000000000000000000000000000000000000 | 为元                     |         |

## 十一、特种设备使用情况。

这一项本年度新增项,请按实际情况填写办理使用登记特种设备总台数以及办理使用登记特种设备总台数。

|            | 家企业信用信息          | 國公示系統         | 皖(北京) |             |                             |
|------------|------------------|---------------|-------|-------------|-----------------------------|
| - 000      | a and the second |               |       |             | e <sup>2</sup> maria ≥] pos |
| (F.18.182) |                  |               |       | ANN MANUSAL | E TERNETERISTERIST          |
| 184        | MIN WHI          | - MARINE CONT | 00.6  | \$25KEBMD   | ise.                        |
|            |                  |               |       |             |                             |

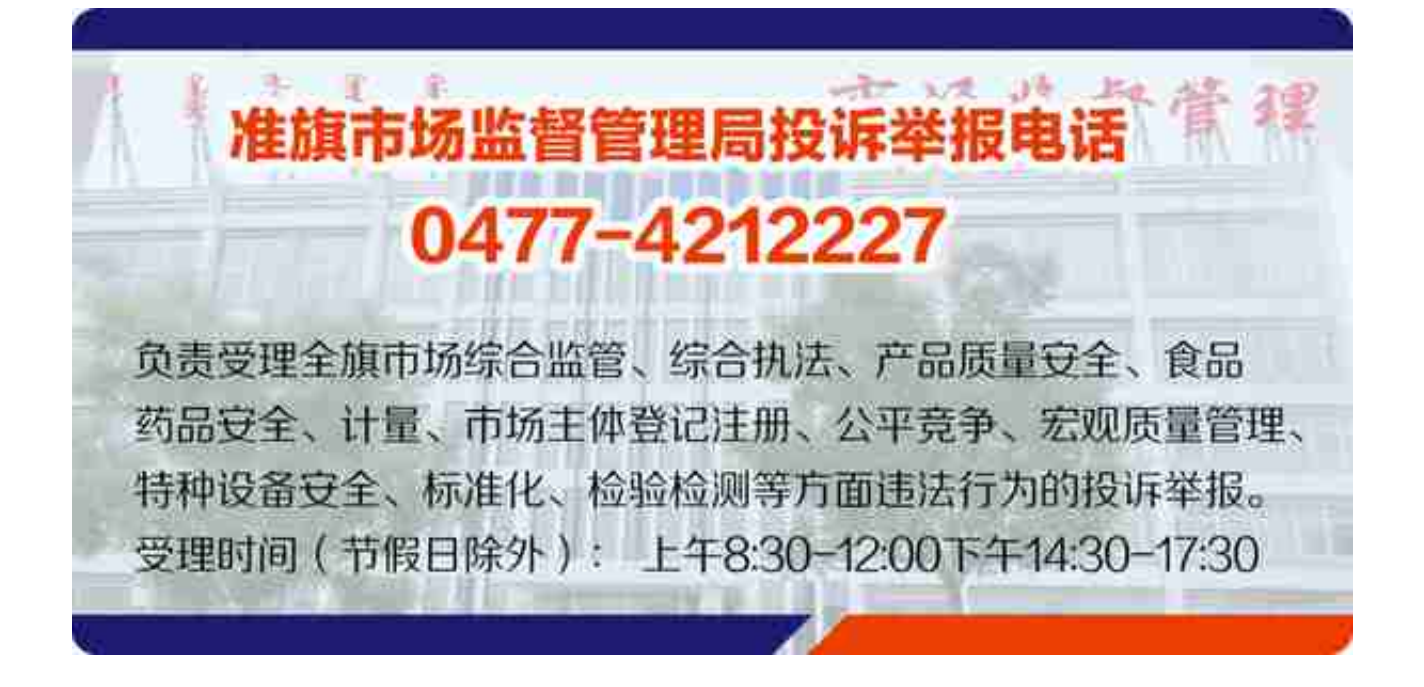